## **Harents Marents**

L'application **mobile mParent** permet notamment aux parents de nos élèves de :

- Recevoir les notifications qui les intéressent ;
- Visualiser l'**horaire** de leur enfant ;
- Consulter les résultats aux évaluations et le bulletin de leur enfant ;
- Accéder plus simplement au Portail Parents.

Dès maintenant, les parents peuvent télécharger gratuitement l'application mParent sur l'App Store d'Apple et sur Google Play.

## **Coup de pouce pour vous inscrire**

- 1. Accédez au site MOZAÏK Portail parents.
- 2. Cliquez sur « Créez votre compte ».
- 3. Inscrivez votre courriel.
- 4. Cliquez sur « Obtenir un code de vérification ».
- 5. Inscrivez le code et cliquez sur « Vérifier le code ».

6. Choisissez un mot de passe II doit comporter 8 à 16 caractères comprenant 3 des 4 éléments suivants : majuscule, minuscule, chiffre ou symbole.

7. Accédez à « Cliquez ici pour remplir le formulaire », remplissezle et cliquez sur « Enregistrer ». Sous « Commission scolaire », choisissez CS de Montréal. Quant au « Numéro de fiche ou code permanent », nous vous invitons à le chercher sur le bulletin ou la carte étudiante ou l'horaire de votre enfant.

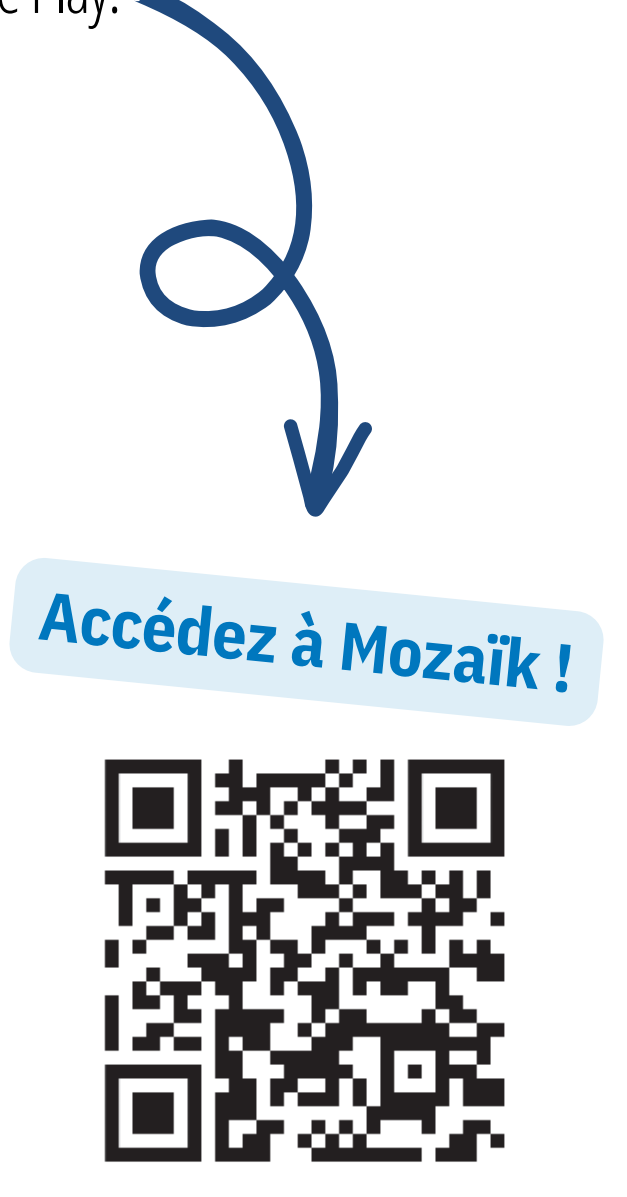

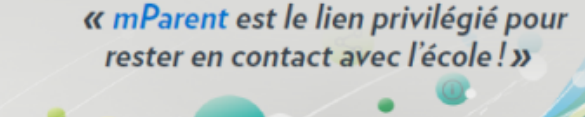

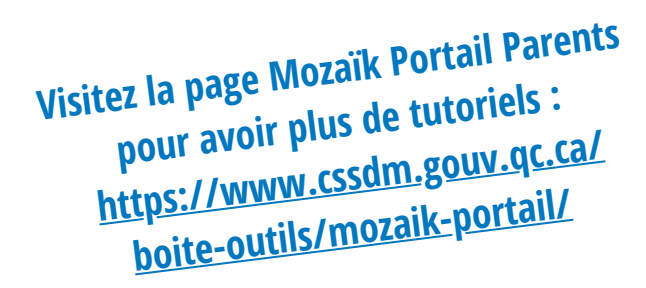

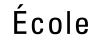

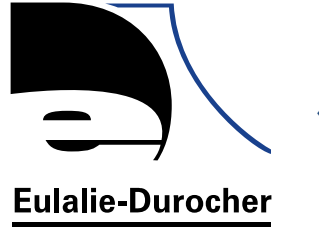

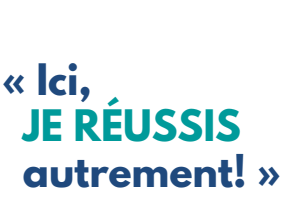

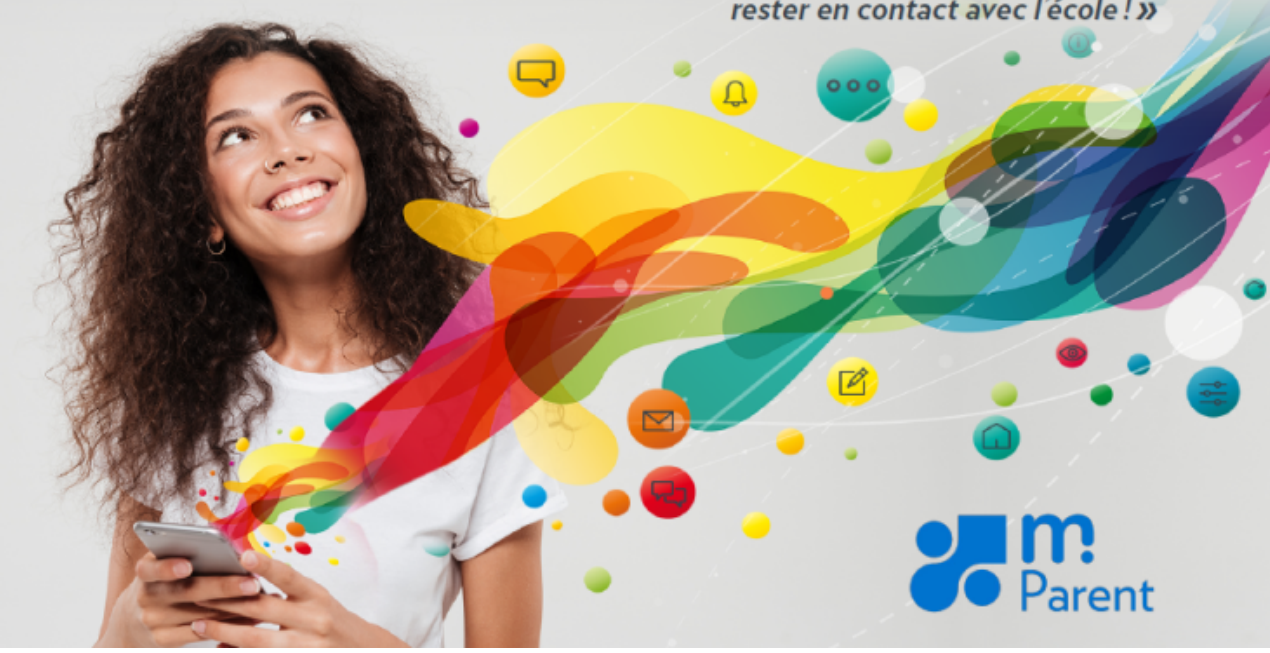